# Limpar Erro de Integração do Azure AD "A Solicitação Não Foi Autorizada"

## Contents

Introdução Pré-requisitos Requisitos **Componentes Utilizados** Background Erro de integração do Azure AD Depurar Informações Detalhadas Problema Ative Diretory do Azure Logs de Auditoria do Azure Ative Diretory Solução Sincronização de Identidade Recriada Validar Serviço Ative Diretory do Azure Webex Control Hub Informações Relacionadas

## Introdução

Este documento descreve como limpar a mensagem "A solicitação não foi autorizada" na integração do Azure AD.

## **Pré-requisitos**

### Requisitos

A Cisco recomenda que você tenha conhecimento destes tópicos:

- Webex Control Hub
- Intercâmbio de informações de identidade do usuário entre domínios de identidade, também conhecidos como Sistema de Gerenciamento de Identidades entre Domínios (SCIM).

### **Componentes Utilizados**

As informações neste documento são baseadas nestas versões de software e hardware:

- Compilação do Control Hub: 20230519-182b260.
- SCIM do Ative Diretory do Azure.

As informações neste documento foram criadas a partir de dispositivos em um ambiente de laboratório específico. Todos os dispositivos utilizados neste documento foram iniciados com uma configuração (padrão) inicial. Se a rede estiver ativa, certifique-se de que você entenda o impacto potencial de qualquer comando.

## Background

Se usuários e grupos forem gerenciados no Ative Diretory do Microsoft Azure, o serviço do AD do Azure poderá ser configurado no Hub de Controle para sincronizá-los.

## Erro de integração do Azure AD

Se o **aplicativo Cisco Webex Identity Synchronization Enterprise** tiver sido excluído do Ative Diretory do Microsoft Azure, o serviço estará inoperante conforme indicado nesta mensagem de erro:

Azure AD integration error. The request was unauthorized. Please sign out and try again. TrackingID: ATI

| webex Contro                                                                                                    | l Hub                                                                                                    | Q Search                                                                                                    |
|----------------------------------------------------------------------------------------------------|----------------------------------------------------------------------------------------------------|----------------------------------------------------------------------------------------------------|
| Image: Management                                                                                                    | Organization Settings<br>unectory when it synchronizes: opdates can be made<br>directly in Cisco Directory Connector.<br>Download Directory Synchronization<br>How to Turn On Directory Synchronization<br>Troubleshoot Cisco Directory Connector | User Security<br>When enabled, users who change their passwords will have to sign in to Webex again aft<br>new passwords are detected by Directory Connector.<br>Force authentication when users change passwords<br>Microsoft Azure AD integration<br>Integrate Azure AD to provision users and groups. Azure syncronizes periodically. More of<br>Azure AD setup |
| 양 Apps<br>슈ccount<br>향 Organization Settings<br>services                                                                                                    | User attributes                                                                                                    | Review and configure all user attributes: profile and custom attributes. Profile attributes ar<br>standard across all organizations. Custom attributes are specific to your organization.<br>Edit user attributes                                                                                                    |
| <ul> <li>G updates &amp; migrations</li> <li>C Messaging</li> <li>Meeting</li> <li>Calling</li> <li>Vidcast</li> <li>Connected UC</li> <li></li> <li>ITP CloudCollab</li> </ul> | Webex User Profile<br>More on editing Webex user profiles                                                                                                    | Profile fields<br>Allow users to edit their profile fields:<br>First and last name<br>Display name<br>Profile picture                                                                                                    |

Erro de Hub de Controle

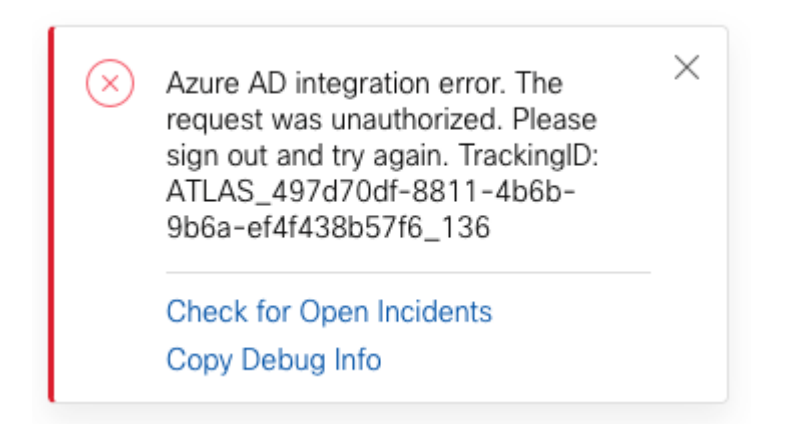

Erro

### Depurar Informações Detalhadas

```
Referrer: Control Hub notification toaster-links
Browser URL: https://admin.webex.com/settings
Control Hub Build: 20230519-182b260
View Org ID: 2fdb923e-1d23-4e1b-a30f-e9cd88845744
Logged-in User ID: 09e7e177-3b96-47a9-bf96-9f607451d8a9
Logged-in User Org ID: 2fdb923e-1d23-4e1b-a30f-e9cd88845744
```

```
Logged-in User Clock UTC: Sun, 21 May 2023 22:44:59 GMT
Customer Type: Enterprise
Status: 401
Status Text: Unauthorized
Tracking ID: ATLAS_497d70df-8811-4b6b-9b6a-ef4f438b57f6_136
Error: {
 "error": {
   "key": "401",
   "message": [
     {
      "code": "701018",
      "description": "Request unauthorized. client-request-id: 9afc732a-2dcf-44e0-8bd8-49db92e483b7"
    }
   ]
 },
 "trackingId": "ATLAS_497d70df-8811-4b6b-9b6a-ef4f438b57f6_136"
}
```

Message: Azure AD integration error. The request was unauthorized. Please sign out and try again. Tracki

O erro 401 da Solicitação SCIM GET se refere a:

401 The request is unauthenticated. The user's credentials are missing or incorrect.

### Problema

#### **Ative Diretory do Azure**

Faça login no portal do Azure e navegue até **Azure Ative Diretory > Aplicativos corporativos**. A integração do Azure AD requer dois aplicativos Enterprise para esta nova implantação:

- Identidade do Cisco Webex
- Integração do Cisco Webex Identity

#### Home > Enterprise applications

Enterprise applications | All applications

|                                  | - /                                                                                                    |                                |                                                                |                                               |  |
|----------------------------------|----------------------------------------------------------------------------------------------------|--------------------------------|----------------------------------------------------------------|-----------------------------------------------|--|
| x                                | 🕂 New application   Refresh 🛓 Download (Ex                                                                                                    | port) 🚺 Preview info 📄 📰 Colun | nns 🛛 🔠 Preview features 🛛 🛜                                   | Got feedback?                                 |  |
| Overview                         |                                                                                                    |                                |                                                                |                                               |  |
| () Overview                      | Overview       View, filter, and search applications in your organization that are set up to use your Azure AD tenant as their Identity Provider.         Diagnose and solve problems       The list of applications that are maintained by your organization are in application registrations.         rage <ul> <li>Search by application name or object ID</li> <li>Application type == Enterprise Applications ×</li> <li>Application ID starts with ×</li> <li>The list of the problems</li> <li>Application type == Enterprise Applications ×</li> <li>Application ID starts with ×</li> <li>The list of the problems</li> <li>The list of the problems</li> <li>The list of application name or object ID</li> <li>Application type == Enterprise Applications ×</li> <li>Application ID starts with ×</li> <li>The list of the problems</li> <li>The list of the problems</li> <li>The problems</li> <li>The list of the problems</li> <li>The problems</li> <li>The problems</li> <li>The problems</li> <li>The problems</li> <li>The problems</li> <li>The problems</li> <li>The problems</li></ul> |                                |                                                                |                                               |  |
| X Diagnose and solve problems    |                                                                                                    |                                |                                                                |                                               |  |
| Manage                           |                                                                                                    |                                |                                                                |                                               |  |
| All applications                 | 5 applications found                                                                                                    |                                |                                                                |                                               |  |
| Application proxy                | Name                                                                                                    | ↑↓ Object ID                   | Application ID                                                 | Homepage URL                                  |  |
| User settings                    | 🧟 anala                                                                                                    | FIRE BACKWORK COMPANY          | 30 Million Activation and Social                               |                                               |  |
| App launchers                    | Cisco<br>Webex Cisco Webex Identity - Azure AD                                                                                                    | 1776ee28-aad2-4e4f-aa6a-85ee5b | . 30132c32-4167-4119-bb6f-89043                                | https://idbroker.webex.com/idb/C              |  |
| Custom authentication extensions | And Cost Percent                                                                                                    | Reformant in the state of the  | with the solution that                                         | the Milesen arises and it.                    |  |
| (Preview)                        | Annual Case Person 500                                                                                                    | territe statistic ole seata.   | $1000\mathrm{MeV}$ and $100\mathrm{MeV}$ and $100\mathrm{MeV}$ | <ul> <li>which we were considered.</li> </ul> |  |
| Security                         | 📸 a see Barrier cantag shaperer ha hagaree                                                                                                    | constant states and a state    | Margan Constraint Margan                                       | The American                                  |  |
| Conditional Access               | X                                                                                                    |                                |                                                                |                                               |  |
| Consent and permissions          |                                                                                                    |                                |                                                                |                                               |  |
| Activity                         |                                                                                                    |                                |                                                                |                                               |  |
| Sign-in logs                     |                                                                                                    |                                |                                                                |                                               |  |
| ាំដាំ Usage & insights           |                                                                                                    |                                |                                                                |                                               |  |
| Audit logs                       |                                                                                                    |                                |                                                                |                                               |  |
| Provisioning logs                |                                                                                                    |                                |                                                                |                                               |  |
| E Access reviews                 |                                                                                                    |                                |                                                                |                                               |  |
| Admin consent requests           |                                                                                                    |                                |                                                                |                                               |  |
| 👶 Bulk operation results         |                                                                                                    |                                |                                                                |                                               |  |
| AD do Azure                      |                                                                                                    |                                |                                                                |                                               |  |
| 11 110/11/11/0                   |                                                                                                    |                                |                                                                |                                               |  |

O aplicativo **Enterprise do Cisco Webex Identity Integration** foi removido por um Administrador do Azure.

#### Logs de Auditoria do Azure Ative Diretory

Se necessário, os logs de auditoria podem mostrar detalhes que confirmam a exclusão.

| Home > RM Cources            |                                            |                                       |                                                                                                    |  |  |  |  |  |
|------------------------------|--------------------------------------------|---------------------------------------|----------------------------------------------------------------------------------------------------|--|--|--|--|--|
| RTP CloudCollab   Audit logs |                                            |                                       |                                                                                                    |  |  |  |  |  |
| Azure Active Directory       |                                            |                                       |                                                                                                    |  |  |  |  |  |
| 40                           | 🚽 Download 🔘 Export ata Settings 🖒 Refresh | == Columns 🛛 🖗 Got feedback?          |                                                                                                    |  |  |  |  |  |
| Licenses                     |                                            |                                       |                                                                                                    |  |  |  |  |  |
| Cross-tenant synchronization | Date : Last 24 hours Show dates as : Local | Service : All Category : All Activity | y : All to the state of the state of the st |  |  |  |  |  |
| Azure AD Connect             | Date 🗘 Service                             | Category ↑↓ Activity                  | ↑↓ Status Status reason                                                                                                    |  |  |  |  |  |
| 🐖 Custom domain names        | 5/21/2023, 6:43:59 PM Core Directory       | ApplicationManagement Remove service  | ice principal Success                                                                                                    |  |  |  |  |  |
|                              |                                            |                                       |                                                                                                    |  |  |  |  |  |

Logs de auditoria

### Solução

#### Sincronização de Identidade Recriada

Você pode fornecer o consentimento do administrador com este URL em uma guia de navegador anônima:

**Gerenciamento > Configurações da Organização > Sincronização de Diretórios > Permitir Sincronização do Azure AD**. Se apenas o Cisco Webex Identity Integration tiver sido excluído, a configuração original será restaurada.

#### **Directory Synchronization Directory Synchronization** New users will be automatically added from your Disabled directory when it synchronizes. Updates can be made directly in Cisco Directory Connector. **Download Directory Synchronization** User Security ① How to Turn On Directory Synchronization Troubleshoot Cisco Directory Connector When enabled, users who change their passwords will have to sign in to Webex agai new passwords are detected by Directory Connector. Force authentication when users change passwords Allow Azure AD sync $\odot$ Integrate Azure AD to provision users and groups. Azure syncronizes periodically. Mo Azure AD setup 🖸 > Cisco Webex Identity - Az ... Active

Verificação do Hub de Controle

## Informações Relacionadas

- <u>Configurar o Aplicativo Assistente do Azure AD no Hub de Controle</u>
- <u>Códigos de erro SCIM API 2.0</u>
- Suporte técnico e downloads da Cisco

#### Sobre esta tradução

A Cisco traduziu este documento com a ajuda de tecnologias de tradução automática e humana para oferecer conteúdo de suporte aos seus usuários no seu próprio idioma, independentemente da localização.

Observe que mesmo a melhor tradução automática não será tão precisa quanto as realizadas por um tradutor profissional.

A Cisco Systems, Inc. não se responsabiliza pela precisão destas traduções e recomenda que o documento original em inglês (link fornecido) seja sempre consultado.

#### Sobre esta tradução

A Cisco traduziu este documento com a ajuda de tecnologias de tradução automática e humana para oferecer conteúdo de suporte aos seus usuários no seu próprio idioma, independentemente da localização.

Observe que mesmo a melhor tradução automática não será tão precisa quanto as realizadas por um tradutor profissional.

A Cisco Systems, Inc. não se responsabiliza pela precisão destas traduções e recomenda que o documento original em inglês (link fornecido) seja sempre consultado.